## MyRide Instrucciones de la aplicación

## NOTA IMPORTANTE

## Debes completar los cuatro pasos siguientes para recibir tu CollegePass

1

Descarga la aplicación RTD MyRide escaneando este código QR o visitando la tienda de aplicaciones Apple o Google Play.

Haz clic en Account (Cuenta) en la pantalla. principal de la aplicación.

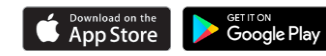

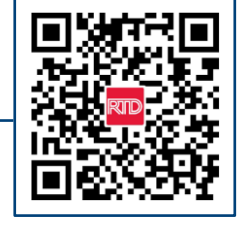

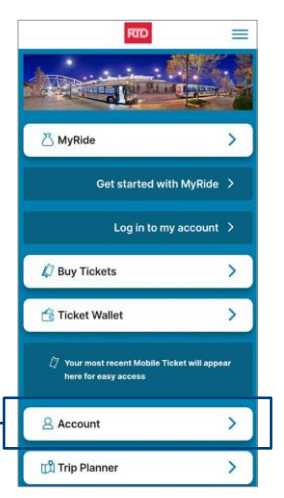

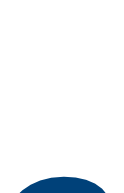

Crea una nueva cuenta en la aplicación usando tu dirección de correo electrónico escolar y elije tu propia contraseña. Recibirás un enlace por correo electrónico para verificar la configuración de tu cuenta.

|                               |                   |                   | <u></u> |
|-------------------------------|-------------------|-------------------|---------|
|                               |                   | New account       | t       |
| Email                         |                   |                   |         |
|                               |                   |                   | ٦       |
|                               |                   |                   |         |
| New password                  |                   |                   |         |
| Passwords should b            | ie at least 8 cha | aracters long and |         |
| include a number, a<br>letter | lowercase and     | an uppercase      |         |
|                               |                   |                   |         |
| (                             |                   |                   | - 1     |
|                               |                   |                   |         |
| Confirm new pas               | sword             |                   |         |
| Confirm new pas               | sword             |                   |         |
| Confirm new pas               | sword             |                   |         |

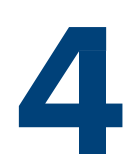

Configura un código de barras MyRide en la app para viajar con tu CollegePass.

- Haz clic en MyRide en la página de inicio
- Haz clic en "Comenzar" en la sección Sus fichas activas
- Haz clic en "Con el código de barras MyRide"
- Una vez que tu coordinador emita el pase, recibirás un correo electrónico de confirmación, tu CollegePass estará activo y podrás empezar a usarlo
- Recuerda que debes escanear siempre tu código de barras MyRide en el validador al subir al autobús o en el andén antes de subir al tren

Para obtener información sobre rutas y horarios, póngase en contacto con el Servicio de Atención al Cliente llamando al 303.299.6000 o visite nuestro sitio web